# スライドギャラリー

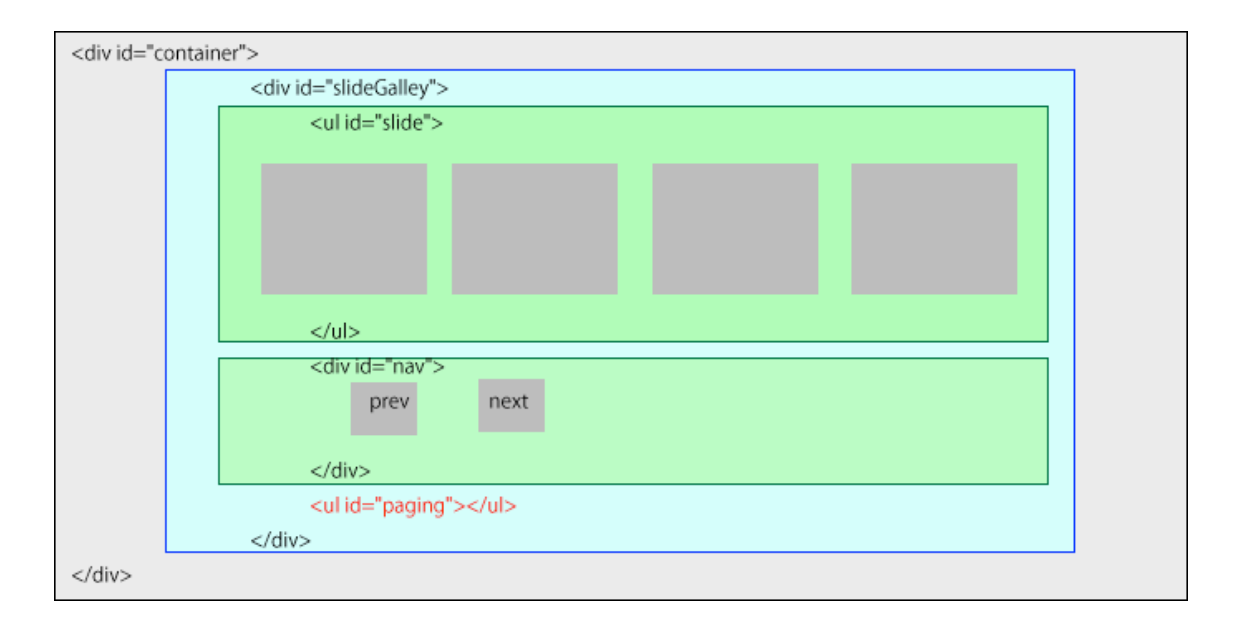

## HTML

- 1. スライドギャラリー全体を表示する要素は div#slideGalley です。
- 2. li要素にスライドする画像を入れています。
- 3. prev ボタンと next ボタンは ul 要素のすぐ後ろに#nav として設置
- ボタンの下にページングの小さい●を表示する ul を置きます。li 要素はスクリプトで作成 します。

### CSS

- ul#slide は横幅を 10000px も確保しますので、div#slideGalley をはみ出す構造になりま す。そこで div#slideGalley には width:650px として、さらにはみ出した部分を消すため overflow:hidden;を設定します。また、next ボタンなどを絶対配置しますので、position: relative を設置します。
- ul#slide の横幅は li をフロートし、また li の数(画像の数)が増えることも考慮して width:10000px とします。
- 付属のパーツとして、nav\_prev ボタンと nav\_next ボタン並びに現在の画像の順番を示す paging は絶対配置で設置します。
- 4. #paging li 要素は display: inline-block で横並びにし、高さと幅を指定します。
- 5. #paging li 要素の width と height は背景画像の●の大きさにあわせます。
- #paging li 要素でアクティブになった li は背景画像を変更したいので.active を付けて変更 します。

## スクリプト

#### PAGE LOAD 後

 まずは、paging の丸印を作成。#slide にeach()を使用することでスライドの枚数だけ paging の丸印を作成する。

```
data-img="./images/photo01.jpg" class="active">
```

- data-img="./images/photo02.jpg">
- data-img="./images/photo03.jpg">
- data-img="./images/photo04.jpg">

 $\langle /u1 \rangle$ 

- 2. また最初のli をclass="active" にする。
- 3. data-img="./images/photo01.jpg" class="active">
- data-imgはHTML5のカスタムデータ属性です。独自の属性で値を一時的に保管する場合に 好都合です。ブラウザで完成例を表示して要素検証で1iの属性を確認してみましょう。

NEXT ボタンクリック

- "margin-left": -1\*\$("#slide li").width()
   画像1枚の幅分だけマイナスマージンをかける(左に引っ張る)。\$("#slide li").width()
   とすることで画像の幅をここで取得しているので、画像の幅が変更されてもスクリプトの
   変更は必要ない。
- 面像1枚の幅を取得できたら、コールバック関数で左マージンを0にする。と同時に最初の

   面像を最後に持っていく。この動作は.css()と.append()をチェーンメソッドで実行
- クリックするごとに最初のli要素を最後に入れ替えるため、表示画像は常に1 枚目のliになる (li:first-child)
- 4. removeClass("active") でactive のクラス名を消す
- \$("#paging li[data-img='"+\$("#slide li:first-child img").attr("src")+"']") とは data-img=が現在の最初の画像が入っているli のアドレスになります。これと同じ値の data-imgを探すことになる。

つまり1で作成したpaging のliのdata-imgの値が同名のものに.activeを付けることに なる。

PREV ボタンクリック

- .css("margin-left", -1\*\$("#slide li").width())
   こちらはcssメソッドで画像幅分だけマイナスマージンをかける。cssメソッドを使用しているので一瞬で画像幅分のネガティブマージンがかかります。
- 2. 次にチェーンメソッドで最後のliの画像が一番先頭にきます。
- 1,2は一瞬の間に起こります。その後animate()で"margin-left":0にするため左に隠 れていた最後のliから移動してきていた画像がゆっくり右に移動しながら現れます。
- コールバック関数はこちらは#paging liへのクラス名activeの付け替えになります。内容 はnextと同様です。すでにliの移動は終えていますので、nextの時のようにコールバック 関数内で処理する必要はありません。

自動スライドの実行

```
var timerId = setInterval(function(){
```

\$("#nav .next").click();

},5000);

自動スライドの実行はカルーセルの時と同じです。

setInterval("関数名", 起動するミリ秒);

自動スライドの制御

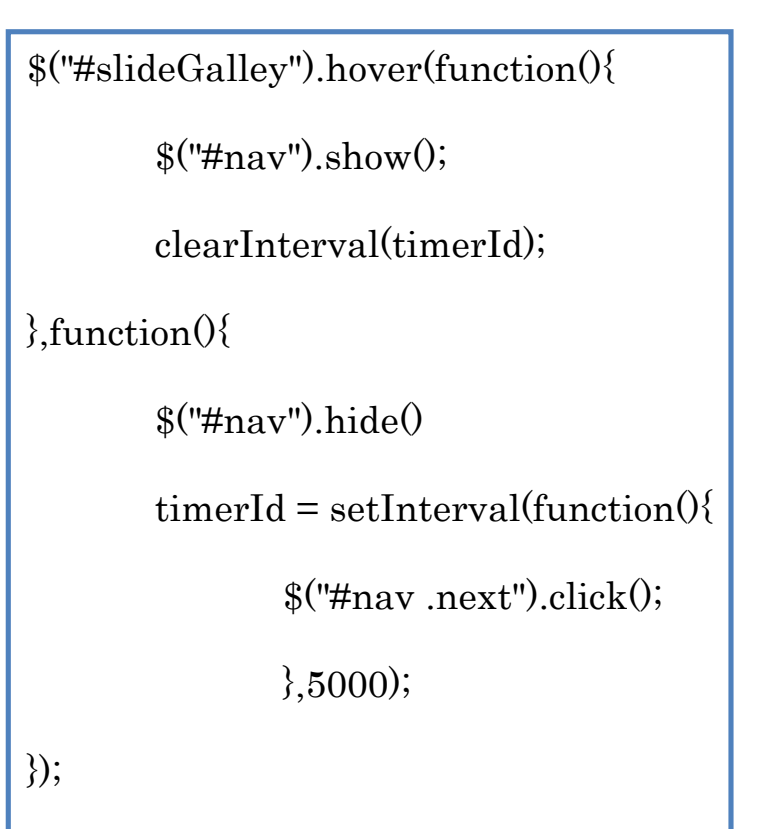

hover(over, out)

マウスホバーの動きをシミュレートします。

マウスカーソルが要素の上に乗った時に、第一引数に渡した関数を 実行します。マウスが要素から外れた時には第二引数が実行されま す。

- 1. \$("#slideGalley").hover で#slideGalley 領域にマウスが入るとボタンを表示します。
- setInterval を止めます。つまり手動でボタン操作をしてスライドを操作するためにボタン を表示して、自動スライドを止めています。
- 3. 次の function の内容はマウスが外れたときの動作の命令です。
- 4. マウスが外れたらボタンを非表示にして、setIntervalを開始しています。